# 3. KDCへiSeriesP2の追加 ステップ3

Microsoft Windows 2000 [Version 5.00.2195]

(C) Copyright 1985-1999 Microsoft Corp.

C:¥>ktpass - princ krbsvr400/p2.youreimdomain.ibm.com@YOUREIMDOMAIN.IBM.COM - mapuser p2 - pass password Successfully mapped krbsvr400/p2 to p2.

Key created.

Account has been set for DES-only encryption.

C:¥>

 コマンド・プロンプトの実行
 ktpass -princ <u>プリンシパル名@ドメイン名</u> -mapuser ユーザー名 -pass パスワード
 プリンシパル名:krbsvr400/ホスト名 パスワード :手順2ステップ2で設定したパスワード
 ユーザーp2の属性変更 「アカウントは委任に対して信頼されている」にチェック

| 2のプロパティ                                                                                                    | <u>?</u> ×            |
|----------------------------------------------------------------------------------------------------|-----------------------|
| ダイヤルイン   環境   セッション   リモート制御   ターミナル サービン<br>全般   住所 アカウント   プロファイル   電話   組織   所:                                              | えのプロファイル  <br>属するグループ |
| ユーザー ログオン名(U):<br> krbsvr400/p2.youreimdomain.ibm.com    @YOUREIMDOMAIN.IBM.CO                                                  | MC                    |
| ユーザー ログオン名(Windows 2000 以前)(W):<br>YOUREIMDOMAIN¥ p2                                                                            |                       |
| ログオン時間(1) ログオン先(1)                                                                                                    |                       |
| アカウントのロックアウト(©)     アカウント <del>オブション(©).                  </del>                                                                |                       |
| <ul> <li>マカウントは委任に対して信頼されている</li> <li>アカウントは重要なので委任できない</li> <li>マ このアカウントに DES 暗号化を使う</li> <li>Kerberos 事前認証を必要としない</li> </ul> |                       |
| アカウントの期限<br>● なし①<br>● 有効期限(E): 2003年 4月11日                                                                                     | <u>*</u>              |
| OK キャンセル                                                                                                    | 適用( <u>A</u> )        |

The next generation iSeries...simplicity in an on demand world

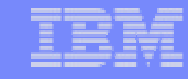

#### Notes: 3. KDCへiSeriesP2の追加 ステップ3

P2がユーザーとして追加できれば、P2に対してKerberosチケットを発行します。 Windows 2000 Server から Ktpass コマンドを実行します。

- 5. ktpass-princ <a href="https://krbsvr400/ホスト名@KDCドメイン名">ktpass-princ <a href="https://krbsvr400/ホスト名@KDCドメイン名">ktpass-princ <a href="https://krbsvr400/ホスト名@KDCドメイン名">ktpass-princ <a href="https://krbsvr400/ホスト名@KDCドメイン名">ktpass-princ <a href="https://krbsvr400/ホスト名@KDCドメイン名">ktpass-princ <a href="https://krbsvr400/ホスト名@KDCドメイン名">ktpass-princ <a href="https://krbsvr400/ホスト名@KDCドメイン名">ktpass-princ <a href="https://krbsvr400/ホスト名@KDCドメイン名">ktpass-princ <a href="https://krbsvr400/ホスト名@KDCドメイン名">ktpass-princ <a href="https://krbsvr400/ホスト名@KDCドメイン名">ktpass-princ <a href="https://krbsvr400/ホスト名@KDCドメイン名">ktpass-princ <a href="https://krbsvr400/ホスト名@KDCドメイン名">ktpass-princ <a href="https://krbsvr400/ホスト名@KDCドメイン名">https://krbsvr400/ホスト名@KDCドメイン名</a>
- XXはActiveDirectoryで追加したユーザー名、YYはユーザーp2追加時に設定したパスワードを指定します。
- ホスト名には、フレシステム名を登録してください。ただし、ドメイン名(p2.youreimdomain.ibm.com)は必須ではありません。 iSeriesコマンド:CFGTCP オプション12で確認できるホスト名のみの登録で構成可能です。

ここでは、krbsvr400/p2.youreimdomain.ibm.com@YOUREIMDOMAIN.IBM.COM - mapuser p2 - pass passwordを実行します。

#### メッセージ:

Successfully mapped krbsvr400/p2.youreimdomain.ibm.com to p2.

Key created.

Account has been set for DES-only encryption. が表示されれば、チケット発行が完了です。

- 6. ユーザーP2の属性を変更します。
  - 1. P2を右クリックし、プロパティを選択します。

2. アカウントタグ内 アカウント・オプション・アカウントは委任に対して信頼されている。にチェックします。 これは、フロントエンド・システムからバック・エンド・システムへのシングル・サインオンを実行する際に必須となります。

# 構成手順 4: P2でネットワーク認証サービスの構成

IBM eServer iSeries

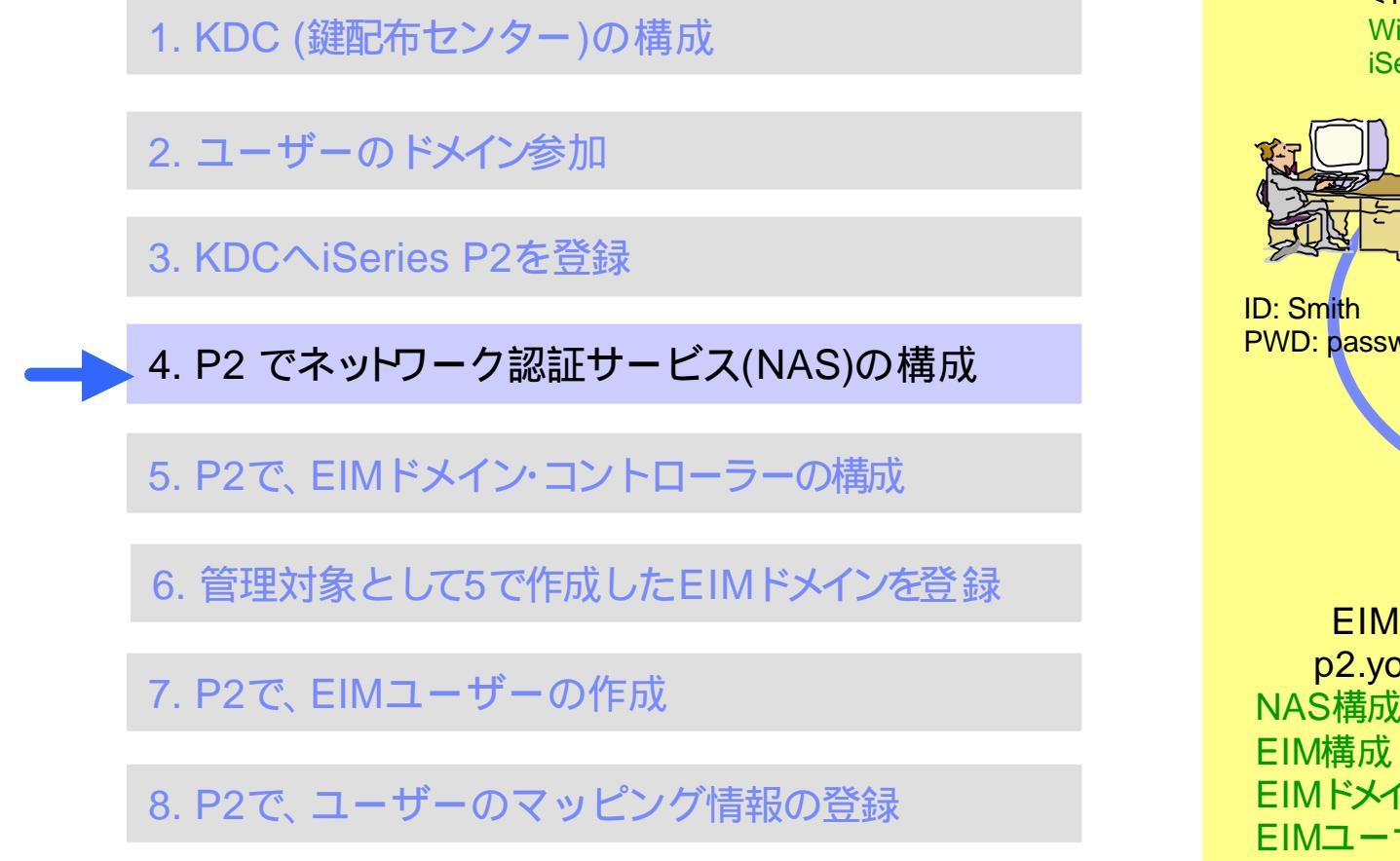

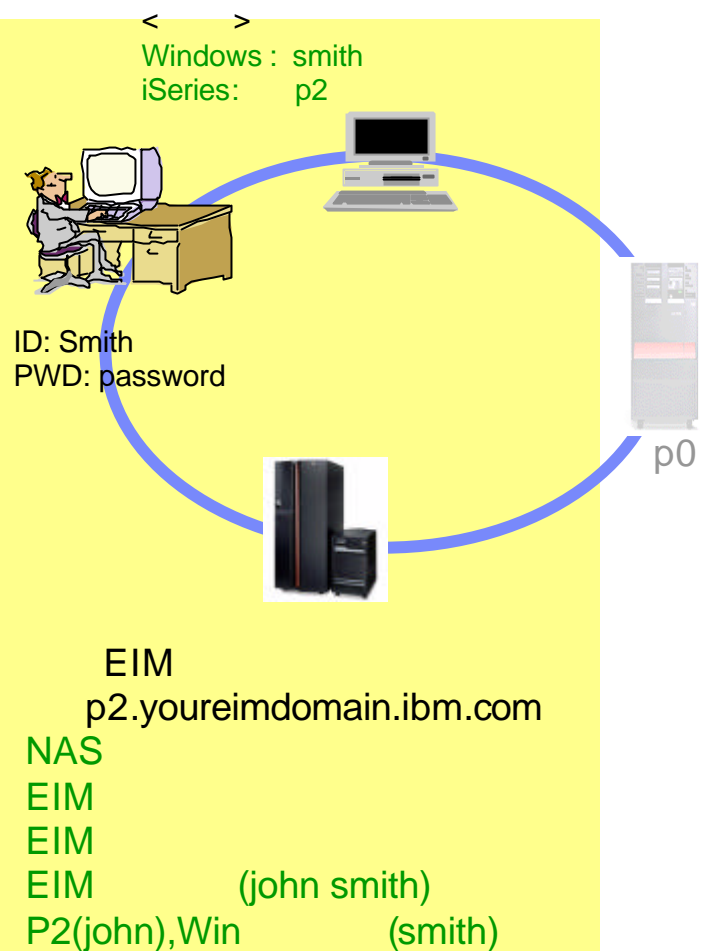

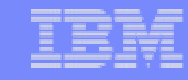

#### Notes: 構成手順 4

KDCで作成済みのKerberosチケットを取得するために、ネットワーク認証サービスを構成します。 ネットワーク認証サービスをSeriesナビゲーターを利用して、KDCヘチケットを取得するための情報を設定します。

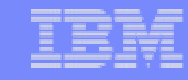

# 4. iSeriesでNASの設定 ステップ1

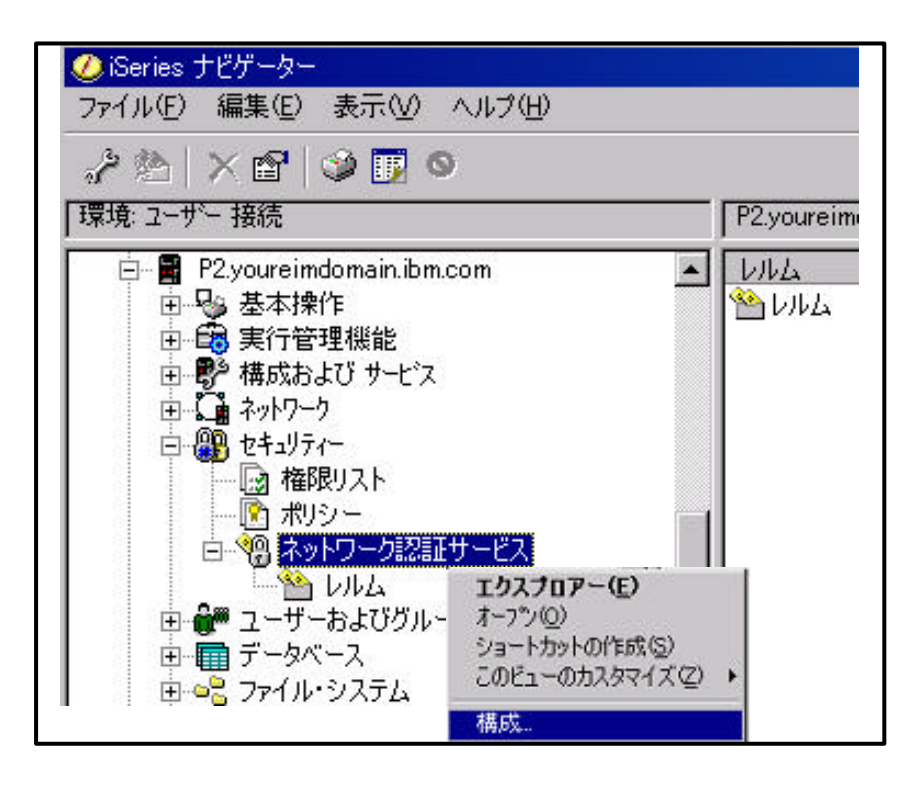

iSeriesナビゲーターより、p2 セキュリティと展開。
 ネットワーク認証サービスを右クリックし、構成を選択。
 構成ウィザートが開始される。

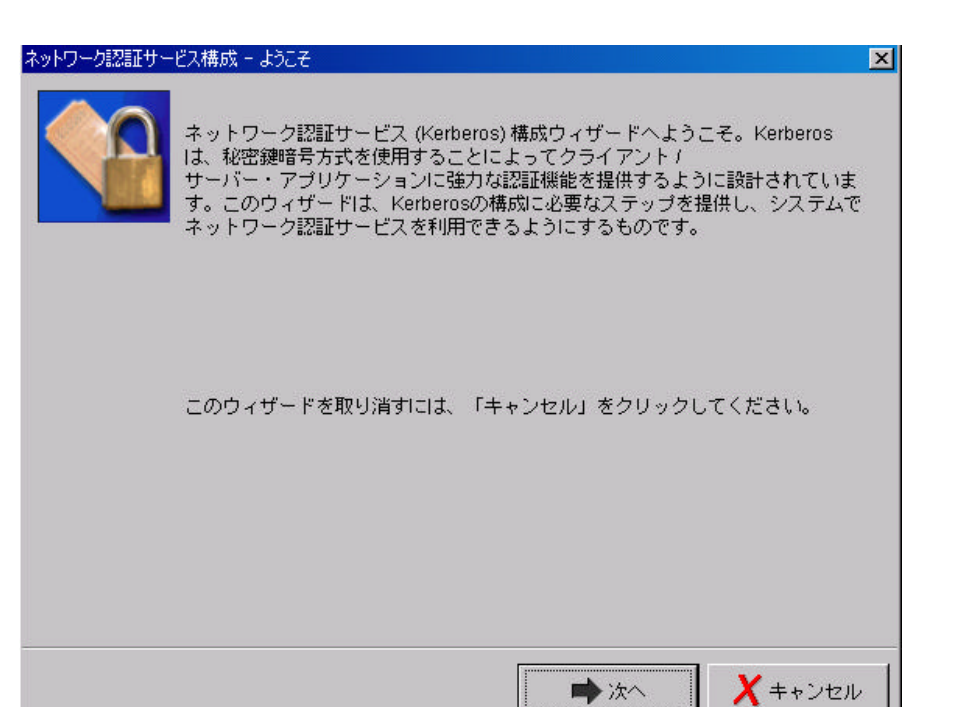

The next generation iSeries...simplicity in an on demand world

|          |   |     | _ |
|----------|---|-----|---|
|          |   | -   |   |
| <u> </u> | - |     |   |
|          |   | 100 |   |

### Notes: 4. iSeriesでNASの設定 ステップ1

iSeriesナビゲーターより、p2 セキュリティと展開します。
 ネットワーク認証サービスを右クリックし、構成を選択します。
 構成ウィザードが開始されます。

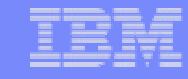

# 4. iSeriesでNASの設定 ステップ2

| ネットワーク認証サービス構成 - レルム情報の指定<br>Kerberos を使用するためには、あるシステムを少なくとも1つの Kerberos<br>レルムの一部であるように構成しなければなりません。このレルムはそのシステ<br>ムのデフォルト・レルムと呼ばれます。<br>このシステムのデフォルト Kerberos レルムは? | <ul> <li>3. レルム名を入力します。KDCのドメイン名指定。</li> <li>4. KDC、ポート番号を入力します。</li> <li>KDC: KDCのコンピューター名を指定<br/>ポートデフォルトのまま(88)</li> </ul> |
|----------------------------------------------------------------------------------------------------|----------------------------------------------------------------------------------------------------|
| デフォルト・レルム: YOUREIMDOMAIN.IBM.COM                                                                                                    | フーク認証サービス構成 - KDC 情報の指定         × <ul></ul>                                                                                   |
|                                                                                                    | ● 戻る ● 次へ × キャンセル                                                                                                    |

The next generation iSeries...simplicity in an on demand world

## Notes: 4. iSeriesでNASの設定 ステップ2

- 3. レルム名を入力します。
  - レルムとは、KDCが管理する対象の範囲を意味します。
  - 今回は、KDCの範囲としてYOUREIMDOMAIN.IBM.COMというドメイン名を構成しています。
  - 従って、ここではドメイン名を指定します。
- 4. KDC、ポート番号を入力します。
  - KDC: KDCのコンピューター名(kdc2000.YOUREIMDOMAIN.IBM.COM)
     名前解決されることが必須となります。
  - ポートデフォルトのまま(88)

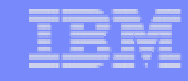

# 4. iSeriesでNASの設定 ステップ3

| ネットワーク認証サービス構成 - パスワード・サーバー信報の指定<br>Kerberos パスワード・サーバーにより、クライアントは KDC<br>上の自身のパスワードをリモート側で変更することができます。このパスワー<br>サーバーは通常、KDC と同じマシン上で実行されます。<br>デフォルト・レルムに対してパスワード・サーバーを使用するようにこのシン<br>を構成しますか?<br>C はい<br>パスワード・サーバー: kdc2000 YOUREIMDOMAIN IBM COM | <ul> <li>パスワード・サーバー情報の指定画面で、         <ul> <li>パスワード・サーバー信報の指定画面で、             <ul> <li>パスワード・サーバーには、KDCのコン<br/>ピューター名を入力</li> <li>キータブ項目の作成では、iSeriesKerberos認<br/>証にチェックします。</li> </ul> </li> </ul> <li>メート・ション・ション・ション・ション・ション・ション・ション・ション・ション・ション</li></li></ul> |
|----------------------------------------------------------------------------------------------------|----------------------------------------------------------------------------------------------------|
| ボート: 464 ネットワーク<br>でいいえ<br>● 戻る ● 次へ _                                                                                                    | 23. ※ ストレンジャンジャンジャンジャンジャンジャンジャンジャンジャンジャンジャンジャンジャン                                                                                                    |
|                                                                                                    | ▲ 戻る ▲ 次へ × キャンセル                                                                                                    |

The next generation iSeries...simplicity in an on demand world

© 2003 IBM Japan Systems Engineering Co.,Ltd.

| - |
|---|
|   |
|   |
|   |
|   |
|   |
|   |
|   |

### Notes: 4. iSeriesでNASの設定 ステップ3

- パスワード・サーバー情報の指定画面が表示されます。

   ・「はい」を選択します。
   ・パスワード・サーバー: KDCのコンピューター名を入力します。
   ・ポート:デフォルトのまま (464)
- 6. キータブ項目の作成では、iSeriesKerberos認証にチェックします。
- iSeriesKerberos認証 複数のiSeriesサービスを利用する場合選択します。
   KDCで指定すべきプリンシパル名 : krbsrv400/ホスト名
- LDAP
   LDAPを利用する場合、Kerberosを使用したクライアント認証を必要とする時選択します。
   KDCで指定すべきプリンシパル名 : LDAP/ホスト名
- iSeriesネットサーバー
   iSeriesネットサーバーを利用する場合、Kerberosを使用したクライアント認証を行なう時選択します。
   KDCで指定すべきプリンシパル名 : HOST/ホスト名

# 4. iSeriesでNASの設定 ステップ4

| ネットワーク認証サービス構成 - iSeries キー・タブ項目の作成       Image: Constraint of the image: Constraint of the image: Constraintof the image: Constraint of the image: Constr | <ol> <li>7. KDCで指定したパスワードを入力</li> <li>8. 要約画面で確認し、完了を選択して、NAS構成ウィザードを終了する。</li> </ol>                                                       |
|----------------------------------------------------------------------------------------------------|----------------------------------------------------------------------------------------------------|
| <ul> <li>キー・タブ: /QIBM/UserData/OS400/NetworkAuthentication/keytab/krb5.keytab</li> <li>ブリンシパル: krbsvr400/p2.youreimdomain.ibm.com</li> <li>パスワード: W*******</li> <li>確認パスワード: W*******</li> <li>確認パスワード: W*******</li> <li>ウィザードの終了と同時に、以下のオブジェクトが作成されます。</li> <li>/QIBM/UserData/OS400/NetworkAuthentication内</li> <li>Krb5.conf(NASの構成ファイル)</li> <li>/QIBM/UserData/OS400/NetworkAuthentication/keytab内</li> </ul>                                                                                                    | ★ハワーな話サービス構成 - 要約 システム上にKerberosを構成するために必要なすべてのステップを完了しました。 F完了」をクリックすると、以下の設定を持つ Kerberos が構成されます。 「完了」をクリックすると、以下の設定を持つ Kerberos が構成されます。 |
| Krb5.keytab(キー情報ファイル)                                                                                                    | ◆ 戻る                                                                                                    |

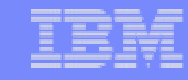

## Notes: 4. iSeriesでNASの設定 ステップ4

- 7. キータブ項目の作成画面が表示されます。
  - パスワード入力欄に、KDCで設定したパスワードを入力します。
  - プリンシパル名が、KDCで実行したktpassコマンドのパラメーターと一致することを確認してください。
     一致しない場合、構成手順4 ステップ5 でエラーとなります。
- 8. 要約画面で確認します。完了を選択し、NAS構成ウィザードを終了します。

ウィザードの終了と同時に、以下のオブジェクトがIFS上に作成されます。

/QIBM/UserData/OS400/NetworkAuthentication内 Krb5.conf(NASの構成ファイル)

/QIBM/UserData/OS400/NetworkAuthentication/keytab内 Krb5.keytab(キー情報ファイル)
 NASの構成を消去したい場合は、上記の2ファイルを削除します。

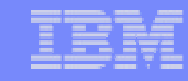

# 4. iSeriesでNASの設定 ステップ5

| 9. 5250からホーム・ディレクトリを作成<br>CRTDIR '/home/iohn'                                          |                                                                                               |                                                                       |
|----------------------------------------------------------------------------------------|-----------------------------------------------------------------------------------------------|-----------------------------------------------------------------------|
| Kinit -kコマンドを実行するOS/400ユ                                                               | ーザーのホーム・ディレクトリを作成す                                                                            | る。                                                                    |
| 10. QSHコマントを美行<br>QSH コマンド入力                                                           |                                                                                               |                                                                       |
| <pre>\$ &gt; keytab list</pre>                                                         | Authoritization /koutch /krh5 koutch                                                          | QSHでは、以下を実行します。<br>> Keytab list                                      |
| キー・パージョン: 1                                                                            | 1@YOUREIMDOMAIN.IBM.COM                                                                       | iSeriesで設定したNASの内容を確認。<br>> kinitk プリンシパル名<br>KDC からチケットを取得する プリンシパルタ |
| 鍵タイフ:56 ビット DES<br>項目タイム・スタンプ:2003/02/21-11:53:47                                      |                                                                                               | kbchらアクタイを取得する。クラククバル日<br>は、keytab list で確認したものを指定。<br>> klist        |
| プリンシパル: krbsvr400/p2.youreimdomain.ibm.com                                             | @YOURFIMDOMAINIBM.COM                                                                         | し取停しにナケットを確認。<br>マンドλカ                                                |
| キー・ハーション:1<br>鍵タイプ:鍵の導出を使用した 56 ビット DES<br>項目タイム・スタンプ:2003/02/21-11:53:47              | \$<br>> kinit -k krbsvr400/p2.youreimdon<br>\$                                                | nain.ibm.com @YOUREIMDOMAIN.IBM.COM                                   |
| プリンシパル: krbsvr400/p2.youreimdomain.ibm.co<br>キー・バージョン: 1<br>鍵タイプ・鍵の道出を使用した。168 ビット DES | > klist<br>チケット・キャッシュ: FILE:/QIBM/USERD<br>s/krbcred_e55f2b60<br>デフォルト・プロンタンパル: krbsyr400/p2y |                                                                       |
| 項目タイム・スタンプ: 2003/02/21-11:53:47<br>\$                                                  | サーバー : krbtgt/YOUREIMDOMAIN.IBM.<br>有効 2003/02/21-18:34:48 - 2003/02/22-0                     | COM@YOUREIMDOMAIN.IBM.COM                                             |
|                                                                                        | \$                                                                                            |                                                                       |

#### Notes: > kinit -k プリンシパル名 実行時のエラーへの対処

EUVF06007E デフォルトの証明書キャッシュの名前を取得できません。 ✓ ホーム・ディレクトリが作成済みであるか確認する。

#### EUVF06014E 初期証明書を取得できません。

状況 0x96c73a9a - セキュリティー・サーバーを見つけられません。

✓ iSeriesナビゲーターで設定したNASの構成の見直し。レルム名の大文字小文字の見直し。

#### EUVF06014E 初期証明書を取得できません。

状況 0x96c73a25 - 時間差が最大クロック・スキューを超えています

✓ KDC時刻と同期をとる。システム値QUTCOFFSET に+09:00を設定(日本時刻の場合)。その他、システム値QTIME,QDATEの見直し。デフォル B00秒差を 越える場合、エラーとなる。許可範囲は、認証サービスのプロパティより変更可能。

#### EUVF06014E 初期証明書を取得できません。

状況 0x96c73a06 - クライアント・プリンシパルがセキュリティー・

- レジストリーに見つかりません。
- ✓ kdcの実行コマンドにミススペルは間違いはないか?
- ✓ iSeriesナビゲーターで設定したNASの構成の見直し。KDC名は間違っていないか? 大文字小文字の入力は正しいか?

EUVF06016E このパスワードは krbsvr400/p2.YOUREIMDOMAIN.IBM.COM@YOUREIMDOMAI N.IBM.COM には正しくありません。

✓ kdcのコマンド・プロンプトで、実行したコマンドの見直し。大文字小文字の区別。ここでは、p2.youreimdomain.ibm.com(小文字)の間違い

#### その他チェック・リスト:

- ✓ KDCシステムの名前解決できているか? CFGTCP op10 で、ホストテーブルゴSeriesホスト名とCが登録されているか?iSeriesホスト名は、プリンシパル 名の/以下を一番目に登録。KDCはフル・ホスト名を登録する。
- ✓ keytab list で確認したプリンシパル名と、KDCで登録したiSeriesユーザー名が一致しているか?

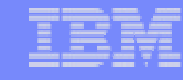

# 構成手順 5: EIM ドメイン・コントローラーの構成

1. KDC (鍵配布センター)の構成

2. ユーザーのドメイン参加

3. KDCへiSeries P2を登録

4. P2 でネットフーク認証サービス(NAS)の構成

5. P2で、EIMドメイン・コントローラーの構成

6. 管理対象として5で作成したEIMドメインを登録

7. P2で、EIMユーザーの作成

8. P2で、ユーザーのマッピング情報の登録

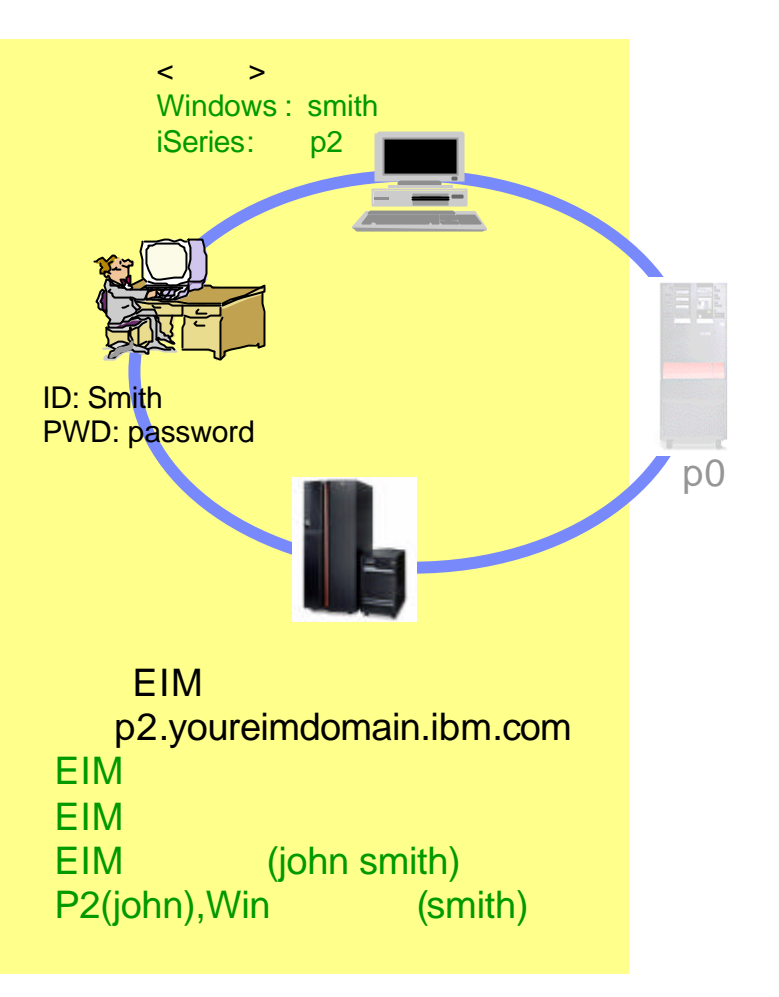

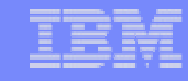

### Notes:構成手順5

ここでは、ユーザーのマッピングを実施するEIMドメインコントローラーを構成します。

EIMドメインコントローラーの構成は、iSeriesナビゲーターを利用します。

47

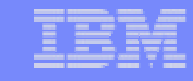

### 5. EIM ドメイン・コントロールの構成

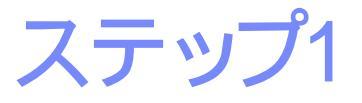

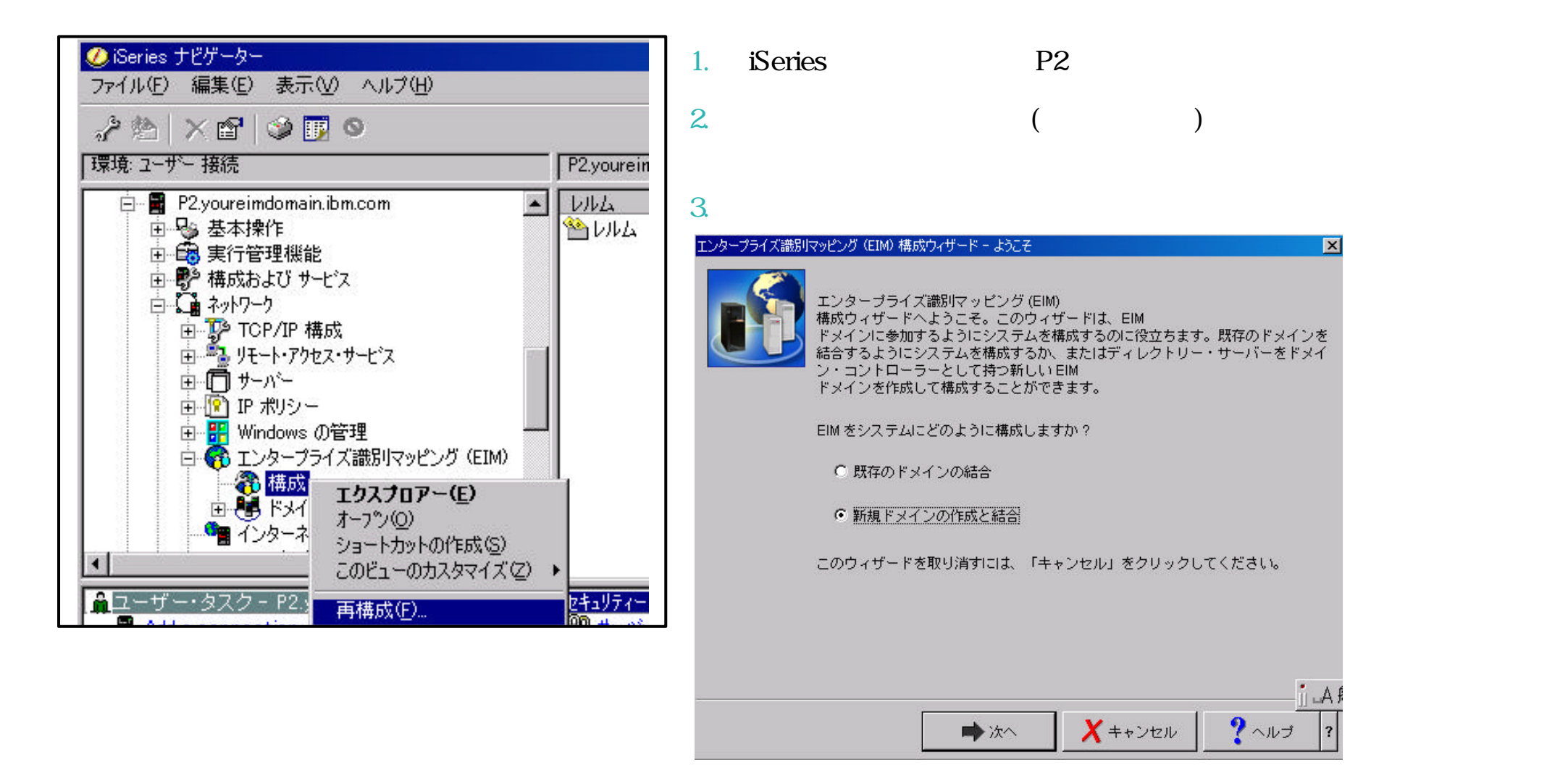

48

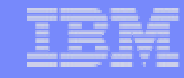

#### Notes: 5. EIMドメイン・コントロールの構成 ステップ1

- 1. iSeriesナビゲーターより、P2 ネットワーク エンタープライズ識別マッピングと展開します。
- 構成を右クリックし、構成(または再構成)を選択します。
   システムに対して、初めてEIM構成をする場合は、「構成」が選択可能です。
   一方、一度構成したことがある場合は、「再構成」が表示されます。
- 3. 構成ウィザードが開始されます。新規ドメインの構成と結合を選択します。

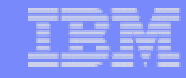

## 5. EIM ドメイン・コントロールの構成

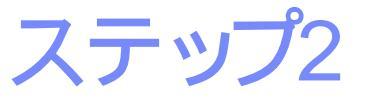

| EIM 構成ウィザード | ミードメインの指定                                                                    |                                                                                                    | ×                     |                                                                                                    |
|-------------|------------------------------------------------------------------------------|----------------------------------------------------------------------------------------------------|-----------------------|----------------------------------------------------------------------------------------------------|
|             | EIMドメインは、ネット<br>・レジストリーから成り<br>い EIM ドメインのドメイ<br>作成したいドメインの名<br>ドメイン:<br>記述: | フーク内のドメイン・コントローラーおよび参加。<br>ます。自身のローカル・ディレクトリー・サーバ<br>ン・コントローラーになります。<br>前は何ですか?<br>SE_EIM<br>「ウィザードにより作成されました。 | ユーザー<br>か新し           | 4. EIM ドメイン名(ISE_EIM)と記述を入力。ドメイ<br>ンの親DN画面では、いいえを選択。<br>はい: ローカルLDAPネーム・スペースのどこにド<br>メイン用のEIMデータを置くかを指定<br>いいえ:スペース内の自身の接尾部に置かれる |
|             |                                                                              | EIM 構成ウィ                                                                                                    | ቻード - ドメイ)            | ンの親 DN を指定                                                                                                    |
|             |                                                                              |                                                                                                    | <b>夏</b> EIM H<br>データ | <sup>ド</sup> メインの親識別名 (DN)は、ディレクトリー内における EIM<br>すのロケーションをさらに詳しく定義するものです。                                                         |
|             | <b>◆</b> 戻る                                                                  | ▶次へ X キャンセル                                                                                                    | EIM H                 | <sup>×</sup> メインの親 DN を指定しますか?                                                                                                   |
|             |                                                                              |                                                                                                    | ○ ま<br>親<br>『<br>● い  | ロ<br>LDN:<br>c=p2, dc=EIMDOMAIN, dc=IBM, dc=COM                                                                                  |

The next generation iSeries...simplicity in an on demand world

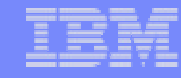

#### Notes: 5. EIMドメイン・コントロールの構成

ステップ2

- 4. EIMドメイン名と記述を入力します。ともに任意です。
- 5. ドメインの親DN画面では、いいえを選択します。
  - ◆ はい: 親DNを指定します。ローカルLDAPのどこにドメイン用のEIMデータを置くかを指定することができます。
  - ◆ いいえ:自身の接尾部に置かれます。

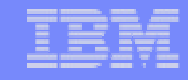

## 5. EIM ドメイン・コントロールの構成

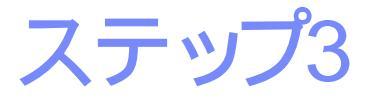

| EIM 構成ウイザード 接続のユーザーを指定       ×         ・ボードがEIM構成を完了するためには、ウィザードが許可ユーザーを使ってドメイン・コントローラーに接続しなければなりません。         EIM 構成ウィザードに使用させたいユーザーは何ですか?         ユーザー・タイブ:         識別名:         ・ローラード:         ########         確認パスワード:         ######## | 5. EIMドメイン・コントローラーへの操作が許可されるユーザーを指定。<br>ユーザー・タイプ:<br>・識別名およびパスワード - LDAP管理者<br>・Kerberos keytab ファイルおよびプリンシパル<br>・Kerberos プリンシパルとパスワード                                  |
|----------------------------------------------------------------------------------------------------|----------------------------------------------------------------------------------------------------|
|                                                                                                    | EIM 構成ウィザード - レジストリー情報<br>ユーザー・レジストリーは、特定のオペレーティング・システムまたはアプリケー<br>ションのためのユーザー定義の集合です。EIM<br>ドメインに追加されたユーザー・レジストリーだけが EIM に参加できます。<br>自身のドメインに追加したいユーザー・レジストリーは?         |
| <ol> <li>レジストリーを指定。</li> <li>EIMユーザーを登録するときに存在するシステムを選択します。選択対象となるあシステムをレジストリーとして登録。</li> </ol>                                                                                                    | <ul> <li>□ <u>- カル oS/400</u></li> <li>P2.YOUREIMDOMAIN.IBM.COM</li> <li>☑ Kerberos</li> <li>YOUREIMDOMAIN.IBM.COM</li> <li>☑ Kerberos ユーザー識別には大文字小文字の区別があります</li> </ul> |
| <ul> <li>ローカルOS/400 :自身のOS/400レジストリー名を入力<br/>(p2.youreimdomain.ibm.com)</li> <li>Kerberos : KDCレジストリー名を入力<br/>(YOUREIMDOMAIN.IBM.COM)</li> </ul>                                                                                             | ◆戻る → 次へ ×キャンセル ? ヘルブ                                                                                                    |

The next generation iSeries...simplicity in an on demand world

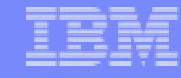

#### Notes: 5. EIMドメイン・コントロールの構成

ステップ3

- 5. 接続のユーザーの指定画面が表示されます。
- ここでは、EIMドメイン・コントローラーへの操作が許可されるユーザーを指定します。
- ユーザー・タイプ: 識別名およびパスワード。
- 識別名: cn=administrator
- パスワード: LDAP管理パスワードを指定します。
- 構成ウィザー Hは、LDAP 管理権限をもつユーザーで実行する必要があります。
- ユーザー・タイプ:
- 識別名およびパスワード
- Kerberos キータブ・ファイルおよびプリンシパル (プリンシパルをユーザーとして実行します。)
- Kerberos プリンシパルおよびパスワード(プリンシパルをユーザーとして実行します。)
- ユーザー・プロファイルとパスワード(OS/400ユーザー)
- 各ユーザーはLDAP管理者権限を与えられている必要があります。

(設定開始方法)

- 1. iSeriesナビゲーターより、ネットワーク ドメイン管理と展開します。
- 2. ドメイン名を右クリックし、権限を選択します。
- 6. レジストリー情報画面が表示されます。レジストリーを指定します。 レジストリーは、シングル・サインオンの対象であるユーザーが存在するシステムを示します。 ここで登録されたレジストリーは、ユーザーのマッピング情報を更新するときに選択します。
  - ◆ ローカルOS/400: 自身のOS/400レジストリー名を入力
  - ◆ Kerberos: KDCレジストリー名を入力。

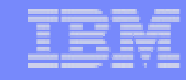

## 5. EIM ドメイン・コントロールの構成

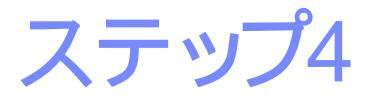

| EIM 構成ウィザード - EIM                                | イシステム・ユーザーの指定                                                                                                    |                                                                                                    | X           |                                                                         |                                                        |                                                                                                    |                             |                 |
|--------------------------------------------------|----------------------------------------------------------------------------------------------------|----------------------------------------------------------------------------------------------------|-------------|-------------------------------------------------------------------------|--------------------------------------------------------|----------------------------------------------------------------------------------------------------|-----------------------------|-----------------|
| さまをはしていた。<br>またしたいです。<br>またしたいです。<br>注::<br>レジュー | まざまなオペレーティング・<br>使用します。オペレーティング・<br>れらの各種機能を実行するとき<br>こ接続します。EIM 機能を実行<br>ペレーティング・システムに<br>このユーザーも EIM ID および<br>ジストリーに対する権限を有<br>ーザー・タイブ: 識別にお | ンステム機能が EIM<br>ブ・システムは<br>ぎに、このユーザーとしてドメ~<br>Fするときに<br>更用させたいユーザーは?<br>バローカル EIM<br>します。<br><b>よびパスワード</b> | イン・コントローラ   | 7.<br>8.                                                                | EIMを使用<br>タイプとパ<br>構成を確認<br>終了。                        | するために使<br>スワードを入<br>忍し 完了をクリ                                                                           | :用される:<br>力。<br>リックし、「      | ユーザーの<br>ウィザードを |
| <br>ב                                            | 1-ザ-                                                                                                    |                                                                                                    | EIM 構成ウィザード | - 要約                                                                    |                                                        |                                                                                                    |                             | ×               |
| រ<br>រ<br>ម                                      | 識別名:<br>バスワード:<br>確認バスワード:                                                                                                    | cn=administrator<br>####################################                                                   |             | 新しいEIMドメ-<br>クトリー・サー<br>ドメインのドメ<br>「完了」をクリ                              | インの作成と構成に必<br>バーは新しい EIM<br>イン・コントローラー<br>ックして、EIM を構成 | 要なステップを完了しま<br>・としても構成されました<br>い、EIM ドメインを結合                                                           | した。自身のディ <br>:。<br>:してください。 |                 |
|                                                  |                                                                                                    |                                                                                                    |             | 設定値                                                                     |                                                        |                                                                                                    |                             | ī               |
| •                                                |                                                                                                    | D検査<br>X キャンセル                                                                                             | ?~          | ドメイン:<br>ドメイン記述:<br>構成のウィザ・<br>ローカル 08/4<br>Kerberos レジ<br>0S/400 EIM シ | ード・ユーザー:<br>100 レジストリー:<br>「ストリー:<br>「ステム・ユーザー:        | ISE_EIM<br>ウィザードにより作成<br>cn=administrator<br>P2.YOUREIMDOMAIN<br>YOUREIMDOMAIN.IBM<br>cn=administrator | されました。<br>.IBM.COM<br>4.COM |                 |
|                                                  |                                                                                                    |                                                                                                    |             | ቀ 戻る                                                                    | ✔ 完了                                                   | <b>X</b> キャンセル                                                                                         | ? ヘルプ                       | ?               |

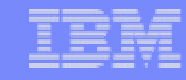

ステップ4

#### Notes: 5. EIMドメイン・コントロールの構成

- 7. EIMシステム・ユーザーの指定画面が表示されます。
   ここでは、EIM オペレーションを実行する時にシステムが使用するユーザーを指定します。このユーザーは、
   EIM マッピング・オペレーション権限
  - ローカル OS/400 ユーザー・レジストリーに対する選択したレジストリー権限の管理者 である必要があります。システムが内部的に使用するユーザーのタイプとパスワードを入力します。
     上記の2つの権限を持つユーザーであれば、以下のタイプのユーザーのいずれでも指定可能です。ユーザーの権限を詳細 に設定することで、EIMオペレーションの機密性を上げます。
  - ユーザー・タイプ:
  - 識別名およびパスワード
  - Kerberos キータブ・ファイルおよびプリンシパル\*
  - Kerberos プリンシパルおよびパスワード

(\*権限が設定されたプリンシパルをユーザーとして使用できます。KDCに問い合わせ、そのユーザーの信頼性を保証します) 8. 要約画面が表示されます。構成情報を確認し、完了をクリックします。

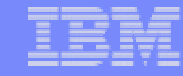

## 5. EIM ドメイン・コントロールの構成

ステップ5

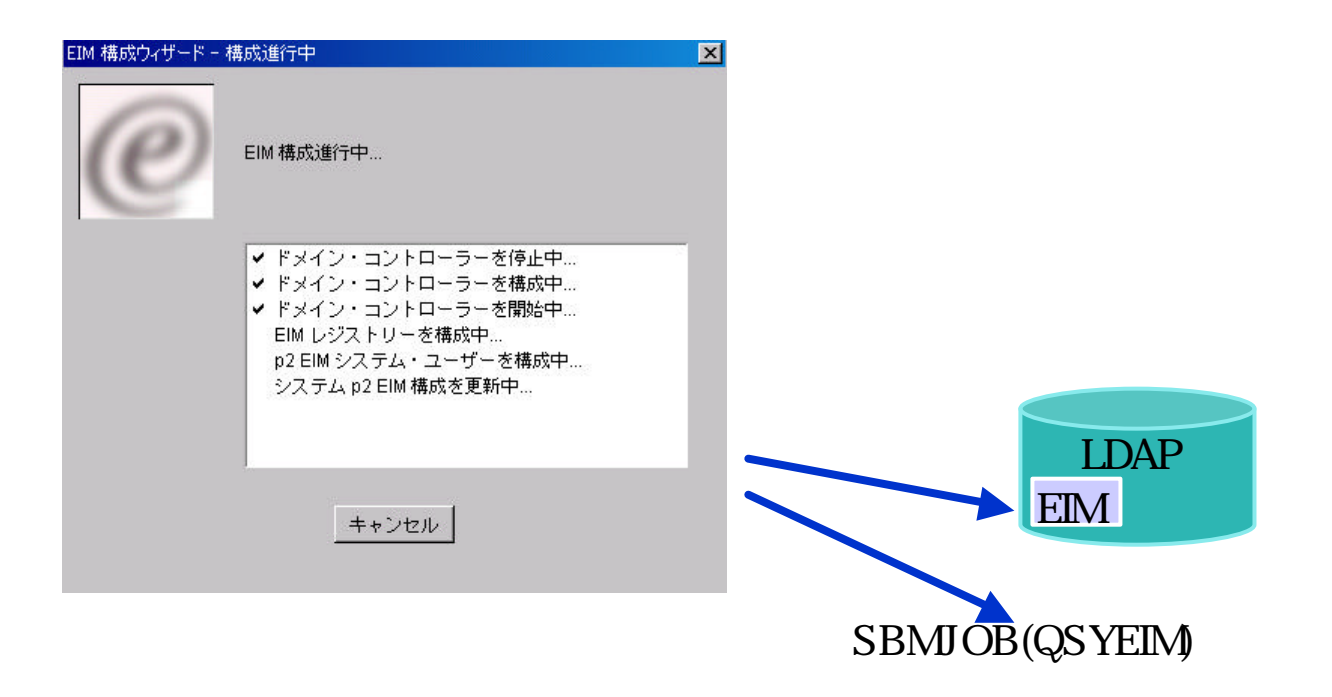

#### Notes: 5. EIMドメイン・コントロールの構成

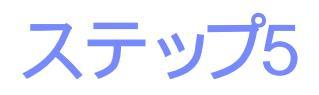

完了をクリックすれば、構成が始まります。 LDAP上に構成情報の更新します。また、EIMのサーバー・ジョブQSYEIMが開始されます。

エンタープライズ識別マッピング (EIM)関連ジョブ

- ジョブ記述: QSYS/QSYEIM
- サブシステム: QSYSWRK
- ジョブ: QTOBDNS

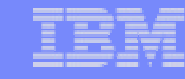

## 構成手順 6: EIMドメインを登録

- 1. KDC (鍵配布センター)の構成
- 2. ユーザーのドメイン参加
- 3. KDCへiSeries P2を登録
- 4. P2 でネットワーク認証サービス(NAS)の構成
- 5. P2で、EIMドメイン・コントローラーの構成

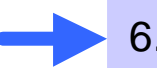

6. 管理対象として5で作成したEIMドメインを登録

7. P2で、EIMユーザーの作成

8. P2で、ユーザーのマッピング情報の登録

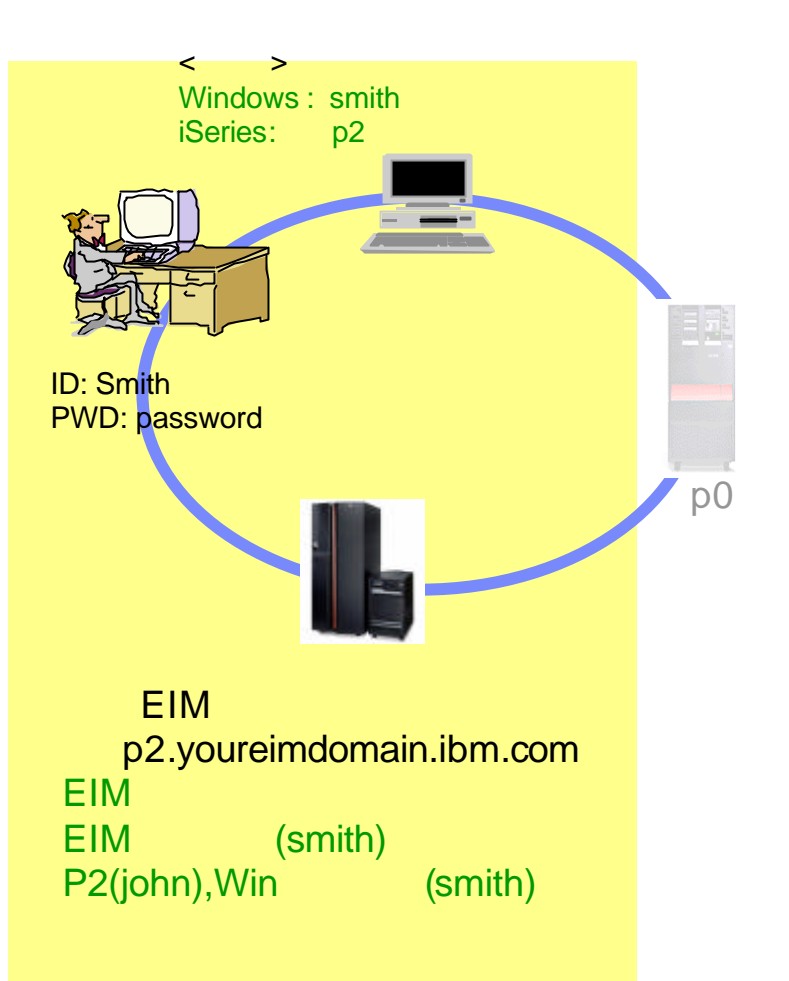

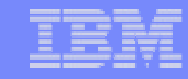

### Notes:構成手順6

ここでは、構成手順5で作成したEIMドメインコントローラーを、管理対象ドメインとして追加します。 追加することで、ユーザー管理やドメイン管理が可能となります。

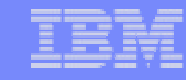

## 6. iSeriesシステムをEIMドメインに登録 ステップ1

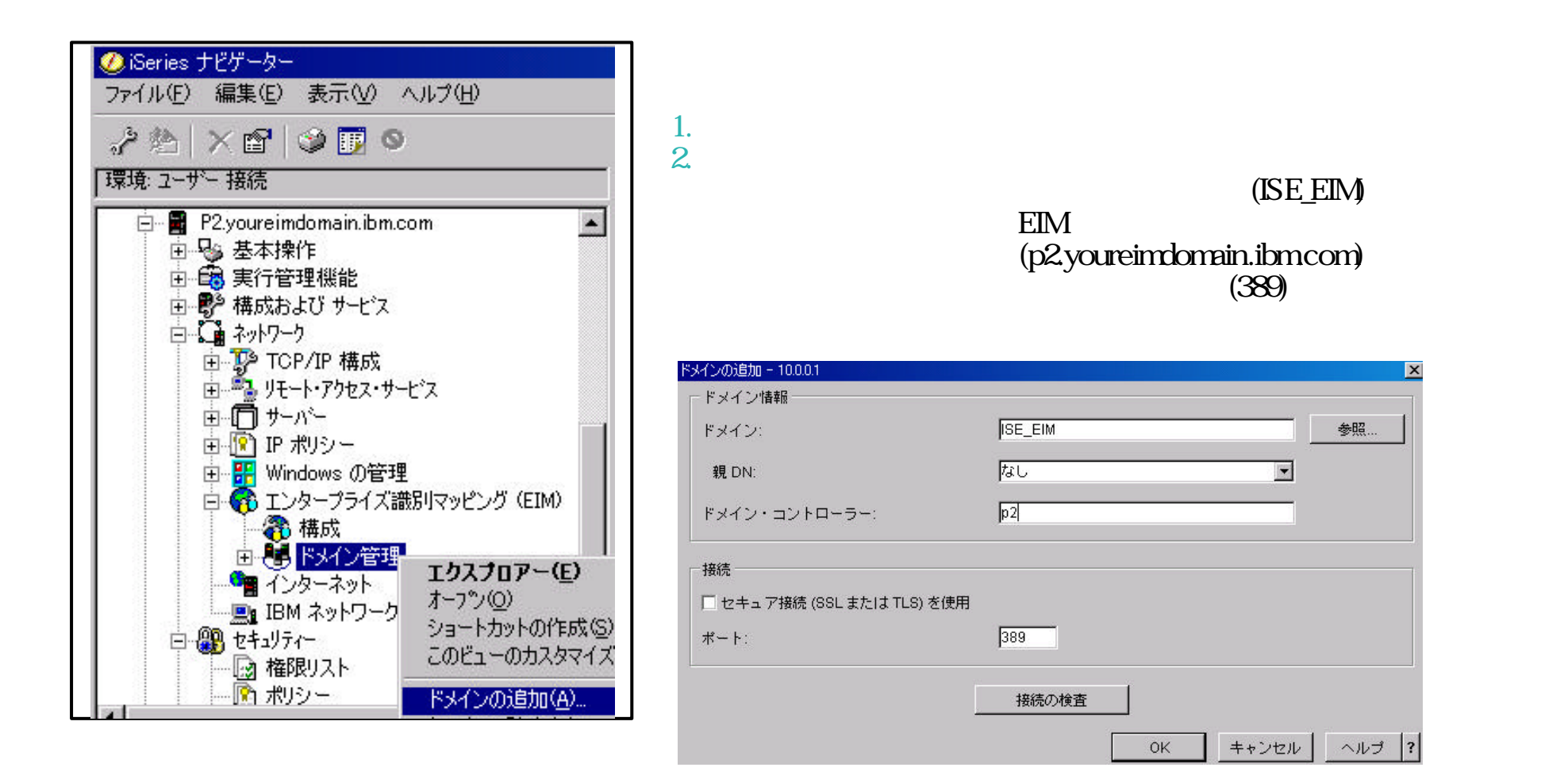

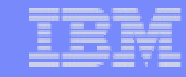

#### Notes: 6. iSeriesシステムをEIMドメインに登録 ステップ1

- 1. iSeriesナビゲーターより、システム名 ネットワーク エンタープライズ識別マッピング ドメイン管理と展開します。
- 2. ドメイン管理を右クリックし、ドメイン追加を選択します。
- 3. ドメイン追加画面で以下を指定します。完了すれば、OKをクリックします。
- ドメイン:構成したドメイン名(ISE\_EIM)
- ドメイン・コントローラー: EIMドメイン・コントローラーのホスド名(P2.YOUREIMDOMAIN.IBM.COM)
- ポート: デフォルトのまま(389)

追加が完了すれば、iSeriesナビゲーター上のドメイン管理の下に、追加したドメインISE\_EIMが追加されていることが確認できます。